- DEUTSCHE
- SCHULE
- LISSABON

## Manuais Phidias EAL

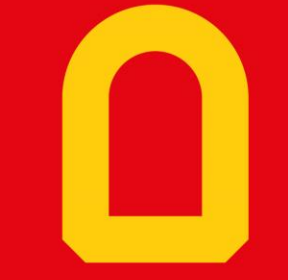

Configurar a aplicação Web Phidias

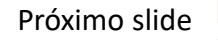

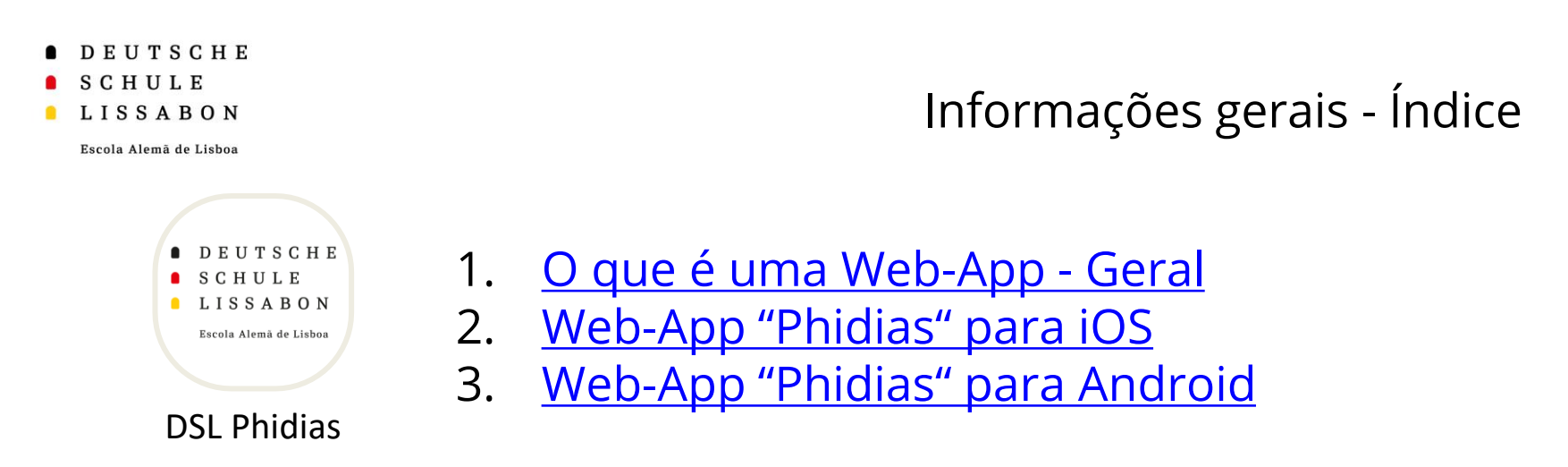

## Breve resumo sobre as Web-Apps:

Web-Apps são aplicações baseadas em navegadores que podem ser usadas como aplicativos "normais". Por serem baseadas em browser, não podem ser descarregadas pela App Store ou Play Store. A instalação é feita a partir do site específico (ou seja, pelo site Phidias). As explicações e instruções seguintes ajudá-lo-ão na instalação no seu dispositivo.

Prima aqui para... Retornar ao índice

Se tiver algum problema ou feedback, por favor contacte a equipa da Phidias.

Slide anterior

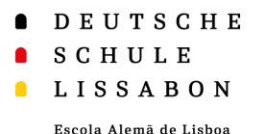

Retornar ao índice

1. O que é uma Web-App - Geral

- Uma Web-App progressiva é descarregada de um Website e executada no navegador Web.
- A vantagem de uma Web-App é que é independente da plataforma e baseada no navegador. Isto significa que pode ser descarregada para diferentes dispositivos finais (smartphone, tablet e computador).
- As Web-Apps podem receber notificações push, tal como as aplicações normais. Isto está atualmente a ser trabalhado para a aplicação Web-App "Phidias".
- Seguem-se instruções para a sua configuração em

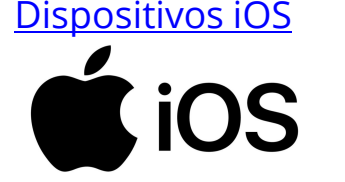

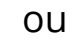

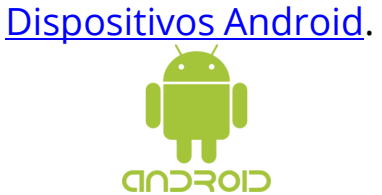

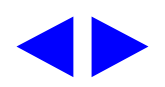

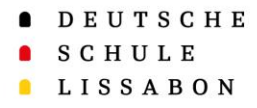

## 2. Web-App "Phidias" für iOS

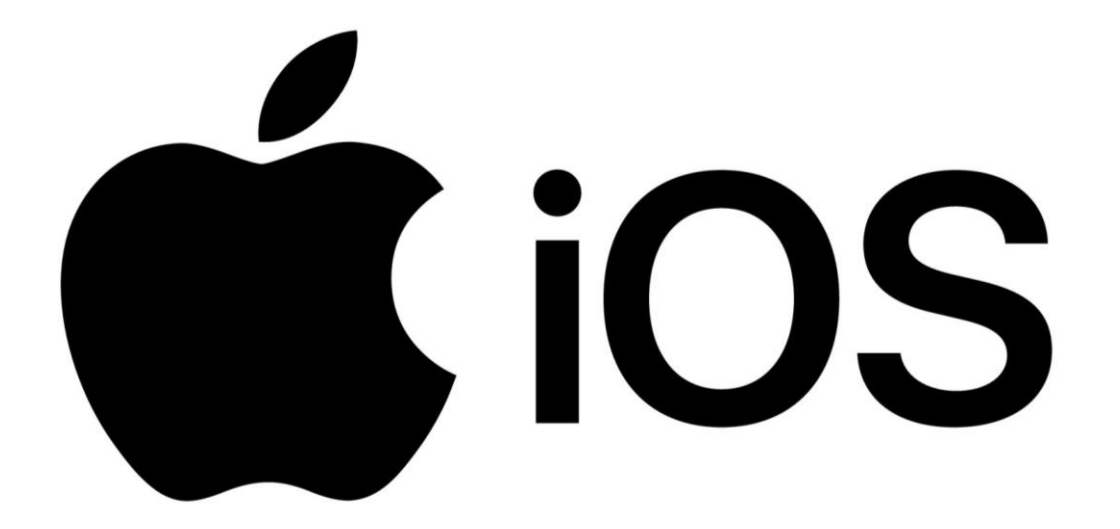

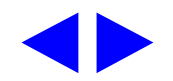

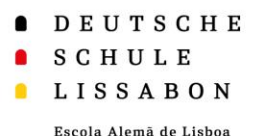

**LIOS** 2. Web-App "Phidias" para iOS

- Em primeiro lugar, tem de iniciar sessão no Phidias no seu dispositivo final (Smartphone/Tablet) l através do browser Safari
  - → <u>https://dslissabon.phidias.es/</u>
- Ou aparece diretamente a ٠ mensagem de instalação (1), **ou** deve clicar diretamente na sua foto de perfil (2) e, em seguida, selecionar a opção (3) "Instalar aplicativo".

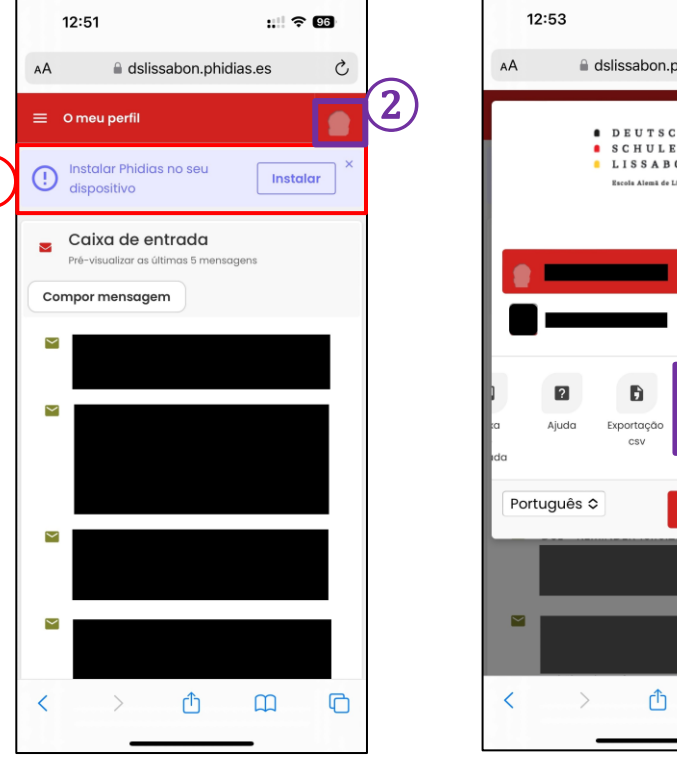

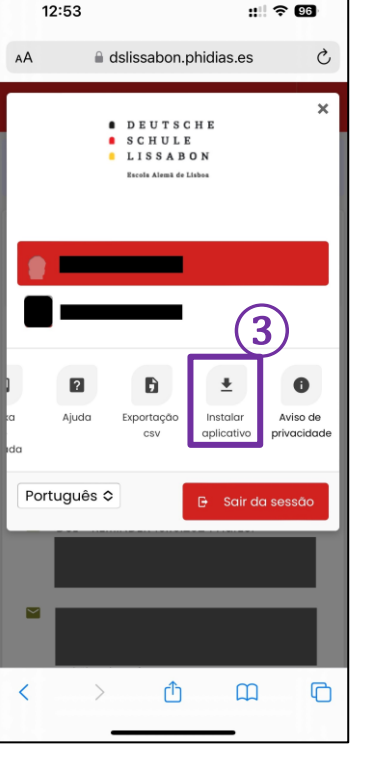

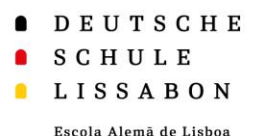

# **Solution** 2. Web-App "Phidias" para iOS

- Aqui encontrará informações sobre a Web-App e também um breve guia em inglês de como adicioná-la à tela inicial.
- Primeiro, selecione o símbolo de "Partilhar" 1, o que abrirá um menu de opções.
- Em seguida, escolha a opção " Tela inicial" (2).

| 12                        | :54                                                                     | ::                                                    | <b>? 96</b>                |     | 12:                                                   |
|---------------------------|-------------------------------------------------------------------------|-------------------------------------------------------|----------------------------|-----|-------------------------------------------------------|
| AA                        | dslissabo                                                               | on.phidias.es                                         | 5                          |     | DEUTSCHI<br>SCHULE<br>LISSABON<br>Innin Anna de Labor |
|                           |                                                                         |                                                       |                            |     |                                                       |
| Instal                    | essive web app<br>I our progressive v                                   | web app and er                                        | njoy an                    |     | AirDrop                                               |
| even<br>exper<br>the st   | smoother and ma<br>ience. On your Ap<br>nare menu 뷥 To                  | pre personalized<br>ple device you<br>add the app to  | i<br>can use<br>your       |     | Copia                                                 |
| home                      | screen.                                                                 |                                                       |                            |     | Adicio                                                |
| Umo<br>ícon<br>de t       | a vez instalada, ler<br>e da nossa aplica<br>rabalho ou no ecr          | mbre-se de pro<br>Ição no seu am<br>à inicial para a  | curar o<br>biente<br>ceder |     | Adicio                                                |
| faci                      | mente a todas as                                                        | nossas                                                |                            |     | Adicio                                                |
| Tunc                      | ionalidades.                                                            |                                                       |                            |     | Adici                                                 |
| Notifi                    | cações                                                                  |                                                       |                            |     | Procu                                                 |
|                           |                                                                         |                                                       |                            | (2) | Adicio                                                |
| To ge<br>notific<br>conto | t real-time update<br>cations and stay c<br>icts on your Apple<br>ieps: | es with our push<br>connected to yo<br>device, please | n<br>ur<br>follow          |     | Marca                                                 |
| 0110-0                    |                                                                         | _                                                     |                            |     | Impri                                                 |
| <                         | > (                                                                     | 1 m                                                   | C                          |     | Enco                                                  |

| 12:5                                                | 54                                         |                                 | :1 ? 96  |
|-----------------------------------------------------|--------------------------------------------|---------------------------------|----------|
| DEUTSCHE<br>SCHULE<br>LISSABON<br>Rent Atma di Lake | Deutsche Sc<br>dslissabon.phic<br>Opções > | <b>hule Lissabor</b><br>dias.es | ×        |
| AirDrop                                             | Mensagens                                  | E-mail                          | WhatsApp |
| Copiar                                              |                                            |                                 | Ф        |
| Adicio                                              | nar à lista de l                           | eitura                          | 00       |
| Adicionar marcador                                  |                                            |                                 | ш        |
| Adicionar aos favoritos                             |                                            |                                 | ☆        |
| Adicionar à nota rápida                             |                                            |                                 | HA.      |
| Procur                                              | ar na página                               |                                 | Ę        |
| Adicio                                              | nar ao ecrã pr                             | incipal                         | +        |
| Marca                                               | ção                                        |                                 | ۲        |
| Imprim                                              | nir                                        |                                 | ē        |
| Encon                                               | trar produtos                              | na Amazon                       | Ĵ        |

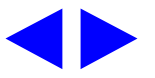

DEUTSCHE SCHULE LISSABON

Escola Alemã de Lisboa

# **tios** 2. Web-App "Phidias" para iOS

- Se desejar, pode alterar a legenda 1 do símbolo aqui.
- Após a alteração, clique em "OK" (2) e, em seguida, em "Adicionar" (3).
- O símbolo será adicionado às suas aplicações.
   Abra o aplicativo e continue na Web-App instalada.
- Quando retornar à vista "Instalar aplicativo" (seja no aplicativo ou no navegador), será exibida uma mensagem informando que a instalação foi bem-sucedida (4).

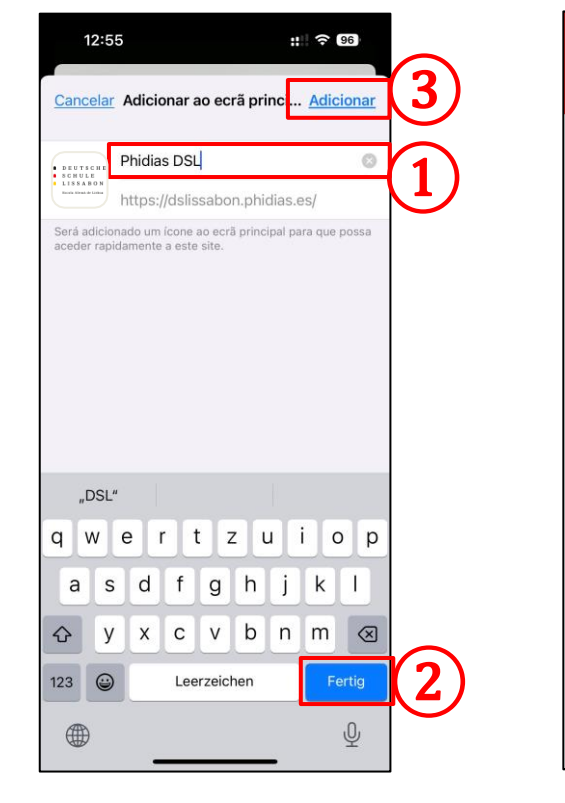

| 12:55                                                                                                    | ## 중 (                                                                 | 96 |
|----------------------------------------------------------------------------------------------------|------------------------------------------------------------------------|----|
| ≡ Instalar aplicativo                                                                                              |                                                                        |    |
|                                                                                                    |                                                                        |    |
| Progressive web app                                                                                                |                                                                        |    |
| Application already installe                                                                                       | d                                                                      |    |
|                                                                                                    |                                                                        | Ľ  |
| Notificações                                                                                                    |                                                                        |    |
| Receba atualizações em te<br>nossas notificações push e<br>ligado aos seus contactos::<br>Permitir notificações    | mpo real com as<br>mantenha-se                                         | 5  |
| Esteja atento à solicitação<br>que pede permissão para<br>notificações push, pois ter<br>para receber atualizações | o do navegador<br>i ativar as<br>rá de as permitir<br>s em tempo real. |    |
|                                                                                                    |                                                                        |    |
|                                                                                                    |                                                                        |    |

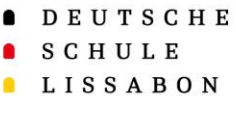

- Para receber notificações push, é necessário ativá-las.
   Para isso, selecione a opção
   "permitir notificações" (1) no aplicativo.
   Em seguida, confirme ao clicar em
  - "Permitir" (2).
- A Web-App agora confirmará que pode enviar notificações push (3).

| ý | iOS | 2. Web-App "Phidias' | ʻ para iOS |
|---|-----|----------------------|------------|
|   | 105 | 2. Web-App "Phidias' | ' para iOS |

| 12:55                                                                                                    | :1 🗢 96                            | 12:56                                                                                                    | :: 🗟 🧐                                                                                                    | 12:56                                           | ::: 🗢 96       |
|----------------------------------------------------------------------------------------------------|------------------------------------|----------------------------------------------------------------------------------------------------|----------------------------------------------------------------------------------------------------|-------------------------------------------------|----------------|
| ≡ Instalar aplicativo                                                                                                    |                                    | 😑 Instalar aplicativo                                                                                                    |                                                                                                    | 😑 Instalar aplicativo                           |                |
| Progressive web app<br>Application already instal                                                                                                    | led                                | Progressive web app<br>Application already inst                                                                                         | alled                                                                                                    | Progressive web app<br>Application already inst | alled          |
| Notificações<br>Receba atualizações em 1<br>nossas notificações push<br>ligado aos seus contactor<br>Permitir notificações<br>Esteja atento à solicitaçã<br>que pede permissão par<br>notificações push, pois t<br>para receber atualizaçõ | tempo real com as<br>e mantenha-se | Notificações<br>Rece<br>Nosa<br>Igac<br>Pe<br>Não permitir<br>que pede permissão p<br>notificações push, pois<br>para receber atualizad | gostaria de lhe<br>tificações<br>sodem ser alertas,<br>as e podem ser<br>as befinições.<br>Permitir<br>permitir<br>so es dem sermitir<br>ções em tempo real. | Notificações<br>Push notifications are a        | Iready enabled |

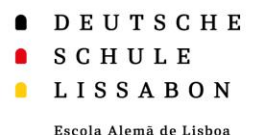

# **ÉiOS** 2. Web-App "Phidias" para iOS

- No ecrã principal, aparecerá o símbolo e o nome escolhido 1.
- O símbolo pode ser arrastado como qualquer outro aplicativo.
- Se clicar e segurar no símbolo, terá a opção de remover o atalho da tela principal <sup>(2)</sup>, caso não precise mais dele.

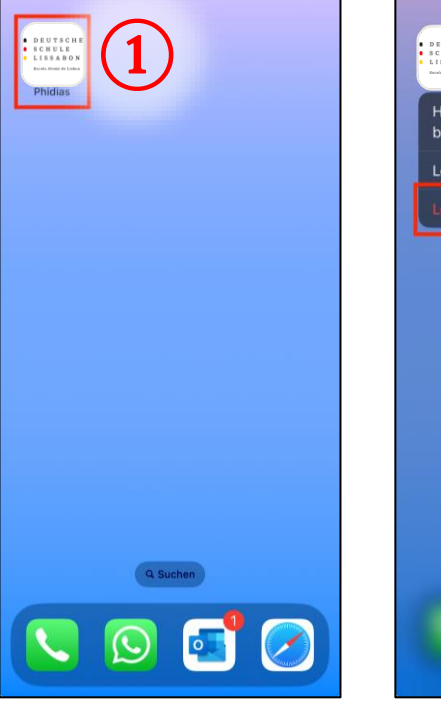

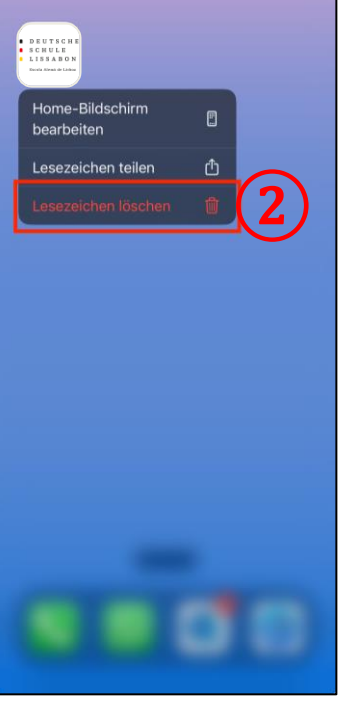

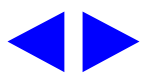

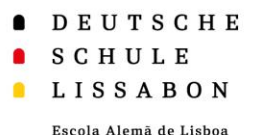

## **tios** 2. Web-App "Phidias" para iOS

- Ao abrir a Web-App 1, pode iniciar a sessão normalmente através do Phidias.
- Permanecerá com sessão iniciada mesmo se fechar ou sair da Web-App, a não ser que termine ativamente a sessão.
- Lembre-se de encerrar a sessão em Phidias no navegador Safari.

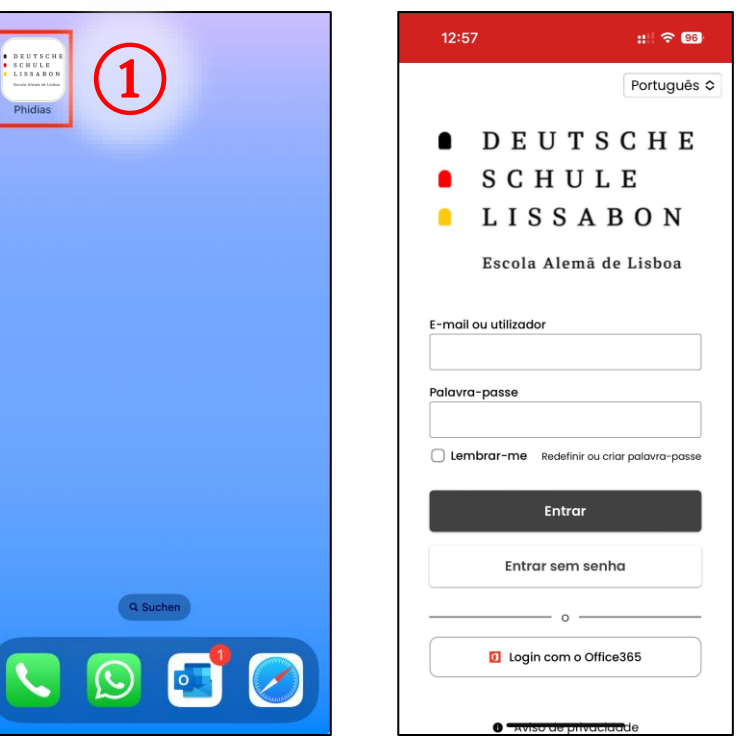

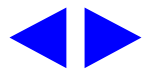

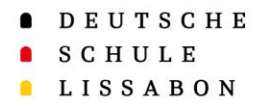

## 3. Web-App "Phidias" para Android

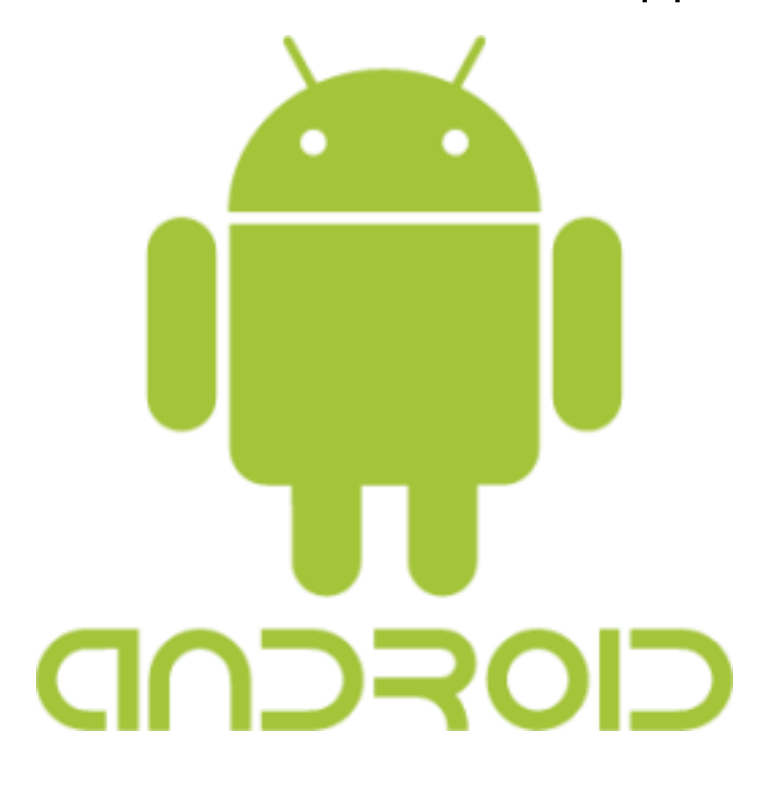

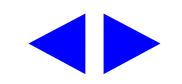

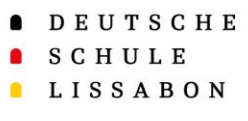

- Em primeiro lugar, tem de iniciar sessão no Phidias no seu dispositivo final (Smartphone/Tablet) l através do browser **Google Chrome** 
  - → <u>https://dslissabon.phidias.es/</u>
- Ou aparece diretamente a mensagem de instalação 1, ou deve clicar diretamente na sua foto de perfil 2 e, em seguida, selecionar a opção 3
   "Instalar aplicativo".

3. Web-App "Phidias" für Android

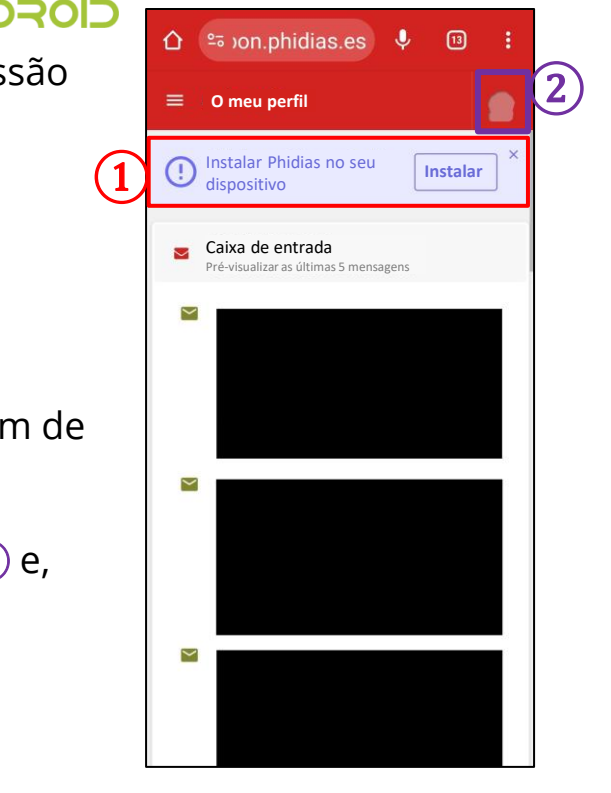

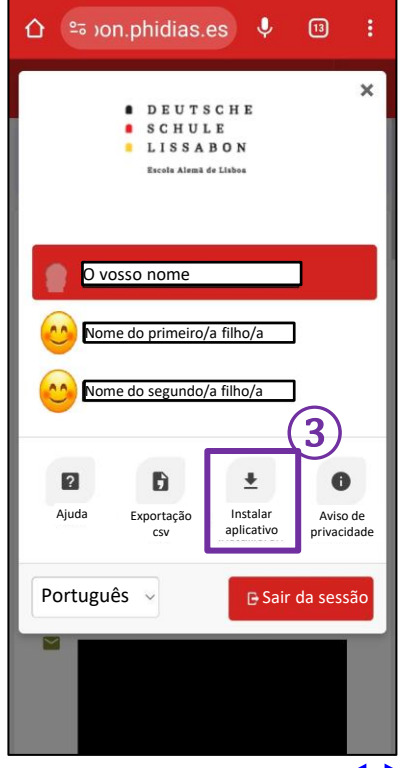

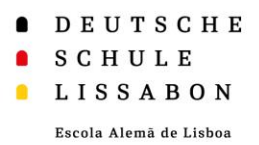

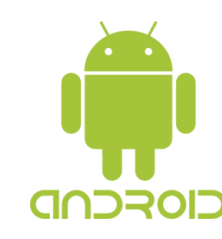

- Aqui você encontrará informações sobre a Web-App e também um breve guia em inglês.
- Instale o "progressive Web-App" com dois cliques simples no seu dispositivo Android:
  - 1. Clique em instalar "**install**"(1)
  - Confirme a instalação clicando em " "instalar"(2)
- Caso a instalação tenha sido bem-sucedida, clique <u>aqui</u> ou salte para a próxima página. Caso contrário, o próximo slide mostrará um caminho alternativo para a instalação.

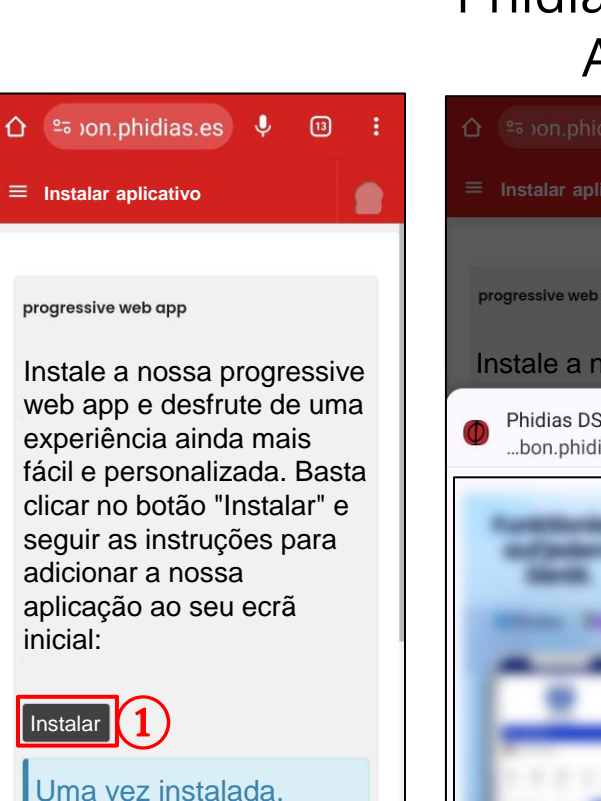

lembre-se de procurar o

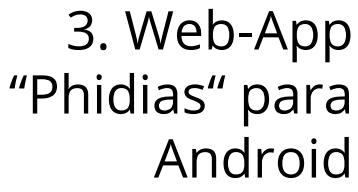

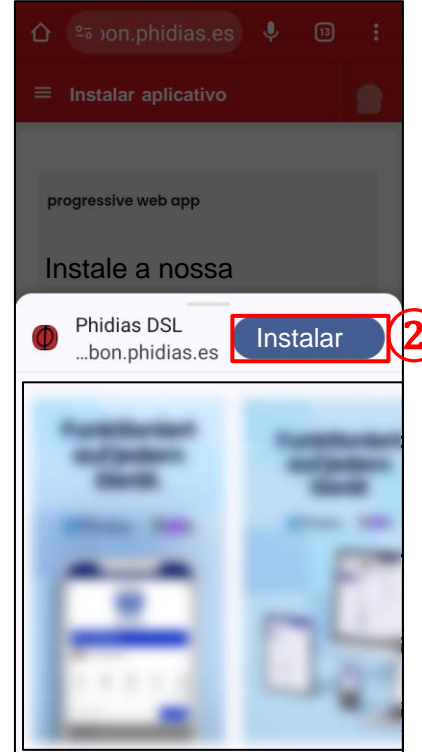

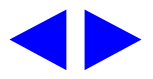

DEUTSCHE
SCHULE
LISSABON

Escola Alemã de Lisboa

B. Web-App "Phidias" para Android

Caso a instalação tenha sido bem-sucedida, prossiga para a página seguinte!

- Se a instalação não funcionou, pode em alternativa abrir opções adicionais através dos três pontos 1.
- Selecione a opção "Adicionar ao ecrã inicial"
  (2).

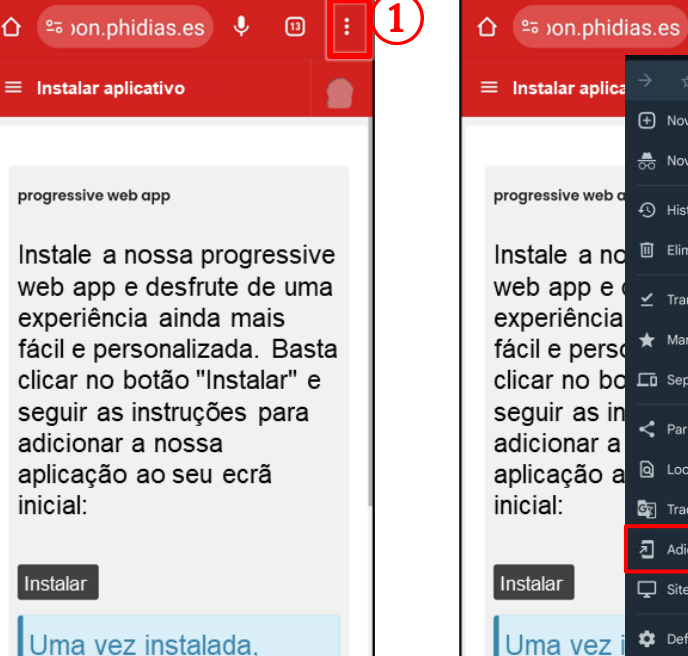

lembre-se de procurar o

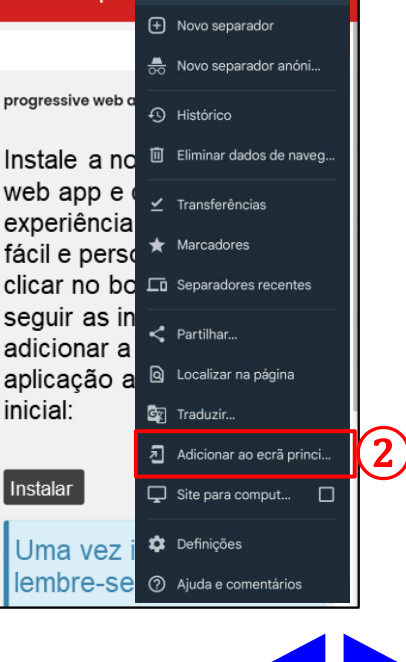

**U** 13

±

() C

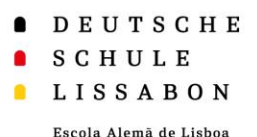

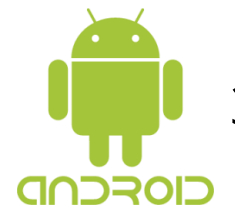

## 3. Web-App "Phidias" para Android

- No ecrã da app aparece agora o símbolo e o título escolhido.
- Se mantiver o símbolo premido durante mais tempo, tem a opção de
  - arrastar a app,
  - adicioná-la ao ecrã principal, (1)
  - desinstalar ou eliminar a aplicação, 2
  - alterar as definições do website, 3
  - ou selecionar vários atalhos. (4)
- Se não conseguiu ativar as notificações push, pode agora tentar novamente através das definições do website.

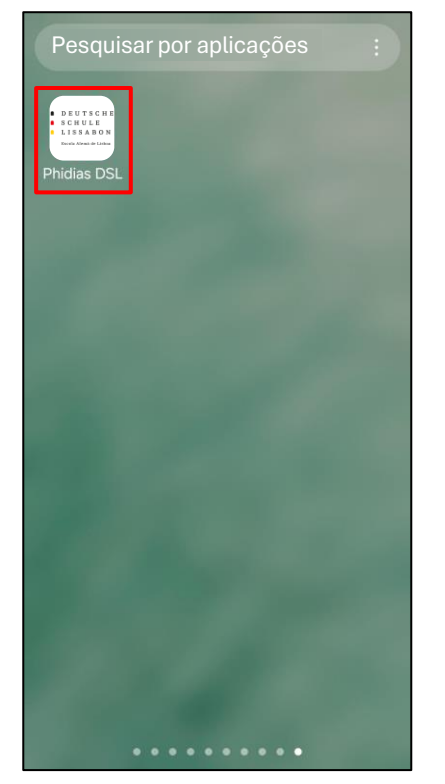

| Pesquisar por aplicações :                                                                                                    |
|----------------------------------------------------------------------------------------------------|
| - DEUTREIN<br>- COURCE<br>- COURCE<br>- |
| Phidias DSL (j                                                                                                    |
| Caixa de entrada                                                                                                    |
| Definições                                                                                                    |
| Selecionar Adicionar ao ecr Deinstalar                                                                                                    |
| 1 2                                                                                                    |
|                                                                                                    |
|                                                                                                    |
| 1000                                                                                                    |
|                                                                                                    |
|                                                                                                    |
| • • • • • • • • •                                                                                                    |

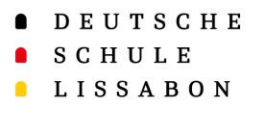

3. Web-App "Phidias" para Android

- Se abrir a Web-App (1), pode iniciar sessão como habitualmente através do Phidias.
- Também manterá a sessão iniciada quando fechar ou sair da Web-App, a não ser que termine ativamente a sessão.
- Lembre-se de encerrar a sessão em Phidias no navegador.

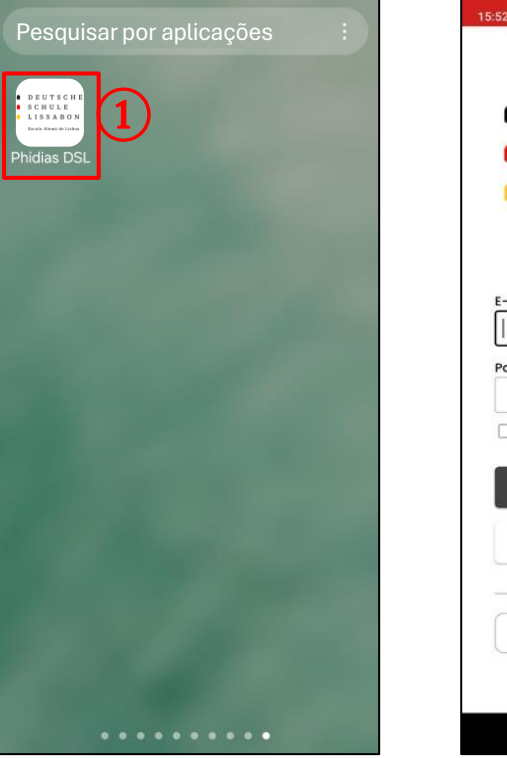

15:52 🕥 Português DEUTSCHE SCHULE LISSABON Escola Alemã de Lisboa E-mail ou utilizador Palavra-passe Lembrar-me Redefinir ou criar palavra-passe Entrar Entrar sem senha Login com o Office365 Aviso de privacidade 0 .

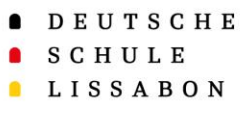

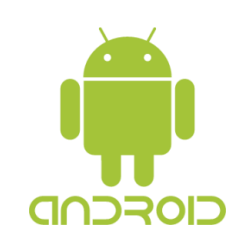

## Ativar as notificações push

- A Web-App permite o envio de notificações push. Dessa forma, pode receber notificações sempre que houver uma nova mensagem em Phidias.
- Abra o aplicativo e selecione no seu perfile a opção "permitir notificações"1 ou clique na sua foto de perfil 2, selecione e e desloque-se para baixo.
- Pressione "**permitir notificações**" (3) e confirme (4).

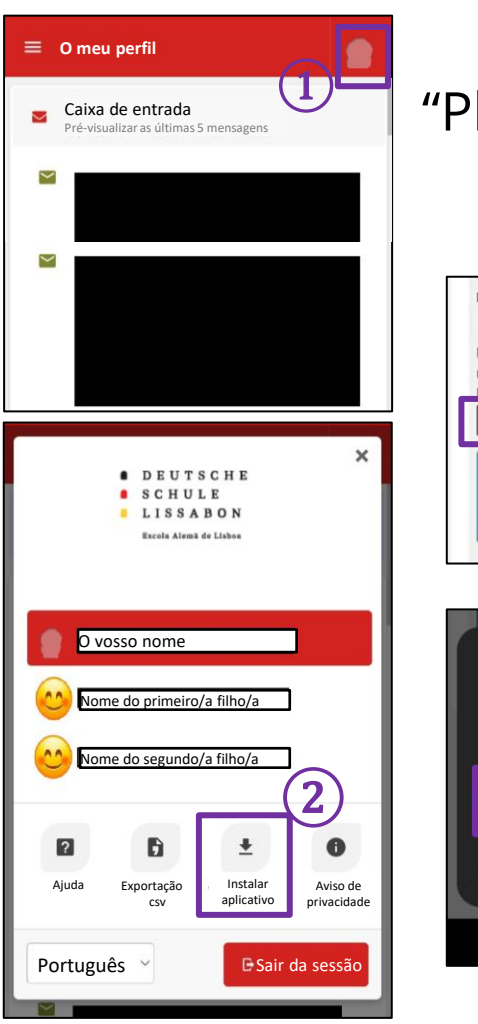

## 3. Web-App "Phidias" para Android

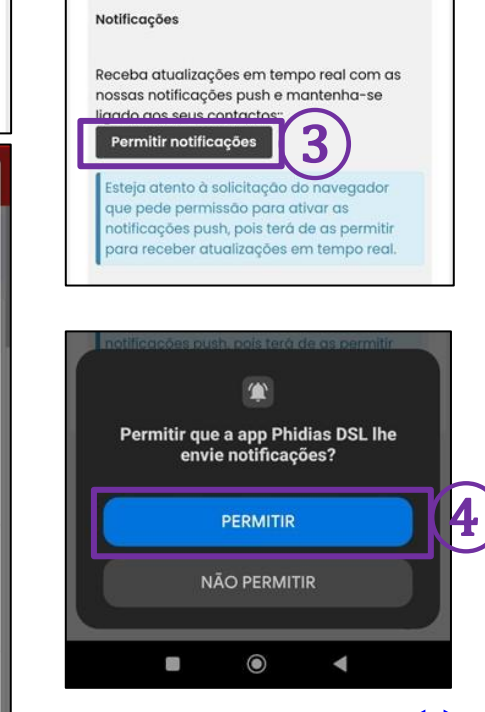

- DEUTSCHE
- SCHULE
- LISSABON

## Muito Obrigado!

Para qualquer questão ou sugestão, por favor contacte o Apoio Phidias.

☑ phidias@dslissabon.com
 ☑ +351 217 510 260